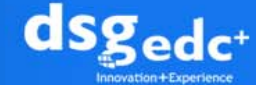

#### 症例ごとの進捗をチェックする方法①

#### ログインされますと、メイン画面に「症例一覧」が表示されます

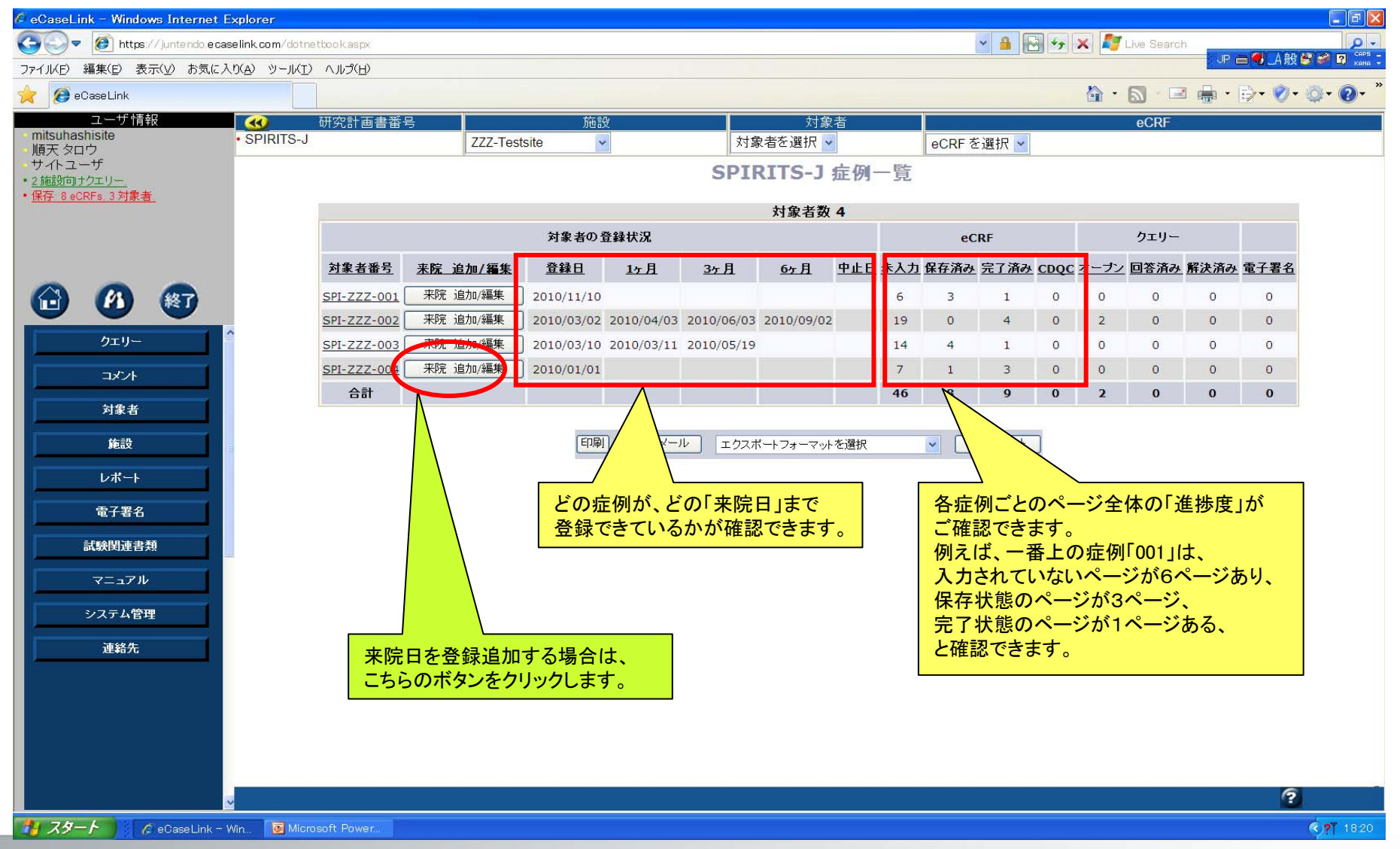

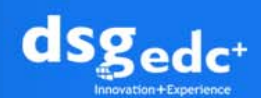

# 「症例一覧」は左メニューからも確認できます

|                                                     | xplorer                                                                  |                    |              |          |               |            |            |            |          |       |           |                                                    |          |            |           |                      |  |
|-----------------------------------------------------|--------------------------------------------------------------------------|--------------------|--------------|----------|---------------|------------|------------|------------|----------|-------|-----------|----------------------------------------------------|----------|------------|-----------|----------------------|--|
| ✓ ● https://juntendo.ecas                           | p(a) we want                                                             | bookaspx           |              |          |               |            |            |            |          |       |           |                                                    | × •      | Live Searc | n<br>JP I | <b>二 🤻 _</b> A 般 😂 🕯 |  |
|                                                     |                                                                          |                    |              |          |               |            |            |            |          |       |           |                                                    | <u>.</u> | 63 . 6     |           | B- Ø- Ø              |  |
|                                                     |                                                                          |                    |              |          |               |            |            |            |          |       |           |                                                    |          |            | 1. A. A   |                      |  |
| hitsuhashisite                                      | • SPIRITS-J                                                              | 研究計画書番号<br>777-T   |              | 777-Test | 施設<br>estsite |            |            |            |          | ACRE  | eCREを選択 🗸 |                                                    |          | eCRF       |           |                      |  |
| 秋 タロウ<br>・イトユーザ                                     | -                                                                        |                    | L            |          |               |            | CDT        |            |          | -     |           |                                                    |          |            |           |                      |  |
| <u>施設向けクエリー</u><br>存 & eCRFs 3 対象者                  |                                                                          |                    |              |          |               |            | 561        | K115-J     | 11月17月一月 |       |           |                                                    |          |            |           |                      |  |
|                                                     |                                                                          |                    |              |          |               |            |            | 対象者数       | 4        |       |           |                                                    |          |            |           |                      |  |
|                                                     |                                                                          | 対象者の登録状況           |              |          |               | 登録状況       | 代況         |            |          |       | eCRF      |                                                    |          | クエリー       |           |                      |  |
|                                                     |                                                                          | <u>対象者番号</u>       | <u>来院</u> 追加 | 四/編集     | <u>登録日</u>    | <u>1ヶ月</u> | <u>3ヶ月</u> | <u>6ヶ月</u> | 中止日 未入   | 力保存済。 | シ 完了済み    | CDQC                                               | オーナン     | 回答済み       | 解決済み      | <u>電子署名</u>          |  |
|                                                     |                                                                          | SPI-ZZZ-001        | 来院 追加        | 四/編集     | 2010/11/10    |            |            |            | 6        | 3     | 1         | 0                                                  | 0        | 0          | 0         | 0                    |  |
|                                                     |                                                                          | SPI-ZZZ-002        | │ 来院 追加      | 四/編集     | 2010/03/02    | 2010/04/03 | 2010/06/03 | 2010/09/02 | 1        | 0     | 4         | 0                                                  | 2        | 0          | 0         | 0                    |  |
| クエリー                                                |                                                                          | <u>SPI-ZZZ-003</u> | 来院 追加        | 四/編集     | 2010/03/10    | 2010/03/11 | 2010/05/19 | 6          | 14       | 4     | 1         | 0                                                  | 0        | 0          | 0         | 0                    |  |
| コメント                                                |                                                                          | <u>SPI-ZZZ-004</u> | 来院 追加        | 四/編集     | 2010/01/01    |            |            |            | 7        | 1     | 3         | 0                                                  | 0        | 0          | 0         | 0                    |  |
| 対象去                                                 |                                                                          | 合計                 |              |          |               |            |            |            | 4        | 8     | 9         | 0                                                  | 2        | 0          | 0         | 0                    |  |
| AT-9A<br>対象者-1覧<br>2e設<br>レポート<br>電子署名<br>目166回 速ま類 | 左メニューの上方にあります、<br>「対象者」ボタンをクリック後、<br>「対象者一覧」、もしくは「ステータ<br>ス」をクリックしてください。 |                    |              |          |               |            |            |            |          |       |           | 症例一覧のデータを、<br>エクセル(Excel)ファイ<br>ルでダウンロードが<br>可能です。 |          |            |           |                      |  |
| 武汉国建古规                                              |                                                                          |                    | /////        |          | . 0           |            |            |            |          |       |           |                                                    |          |            |           |                      |  |
| ■ スポス国建告表<br>マニュアル<br>システム管理<br>連絡先                 | (                                                                        |                    |              |          |               |            |            |            |          |       |           |                                                    |          |            |           | <u>?</u>             |  |

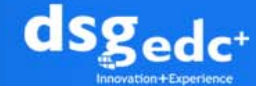

### 症例ごとの進捗をチェックする方法②

#### 左メニュー「レポート」→「施設進捗状況一覧」をクリック

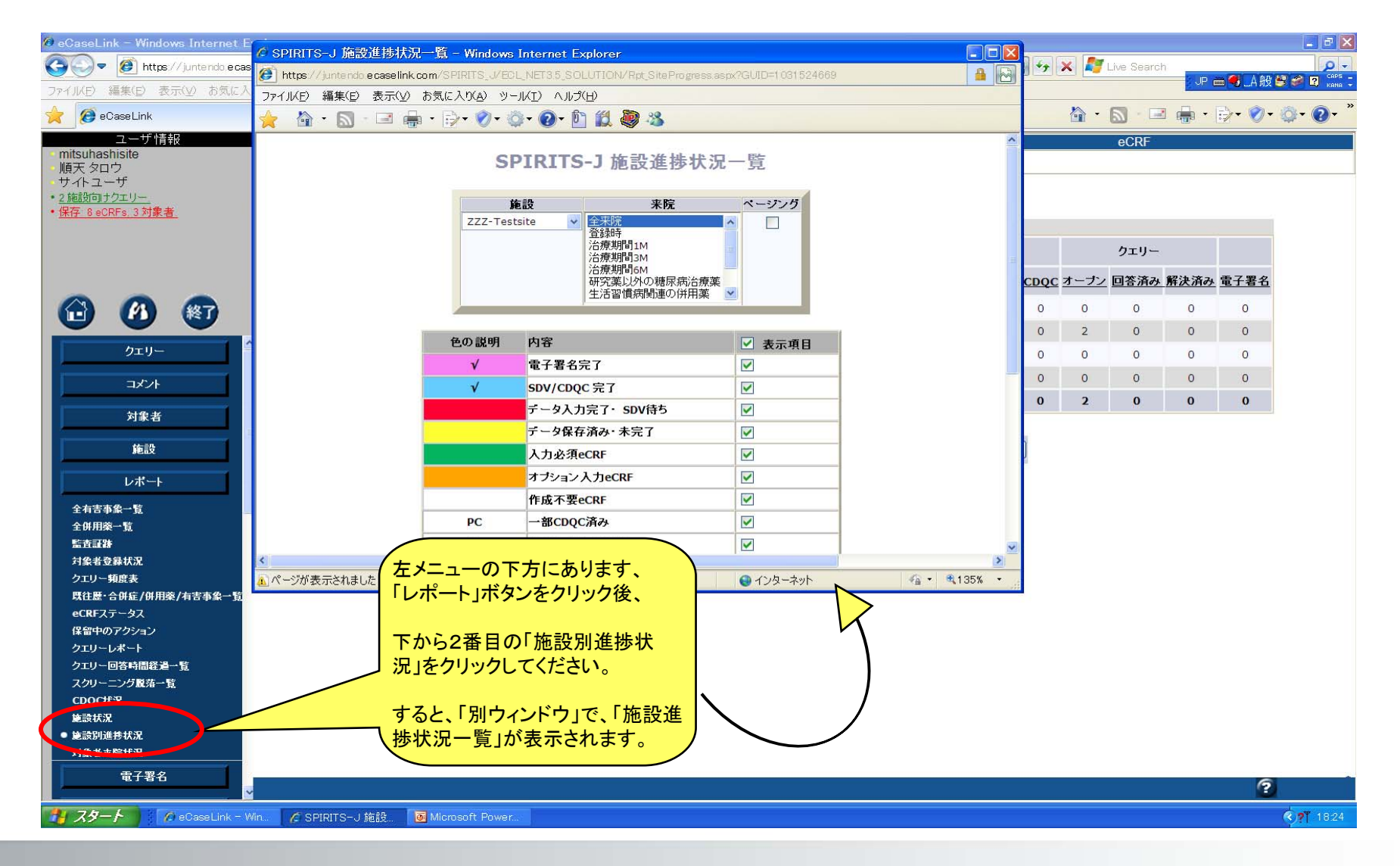

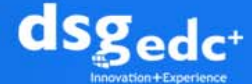

## 施設別進捗状況では、ページ毎の進捗が分かります

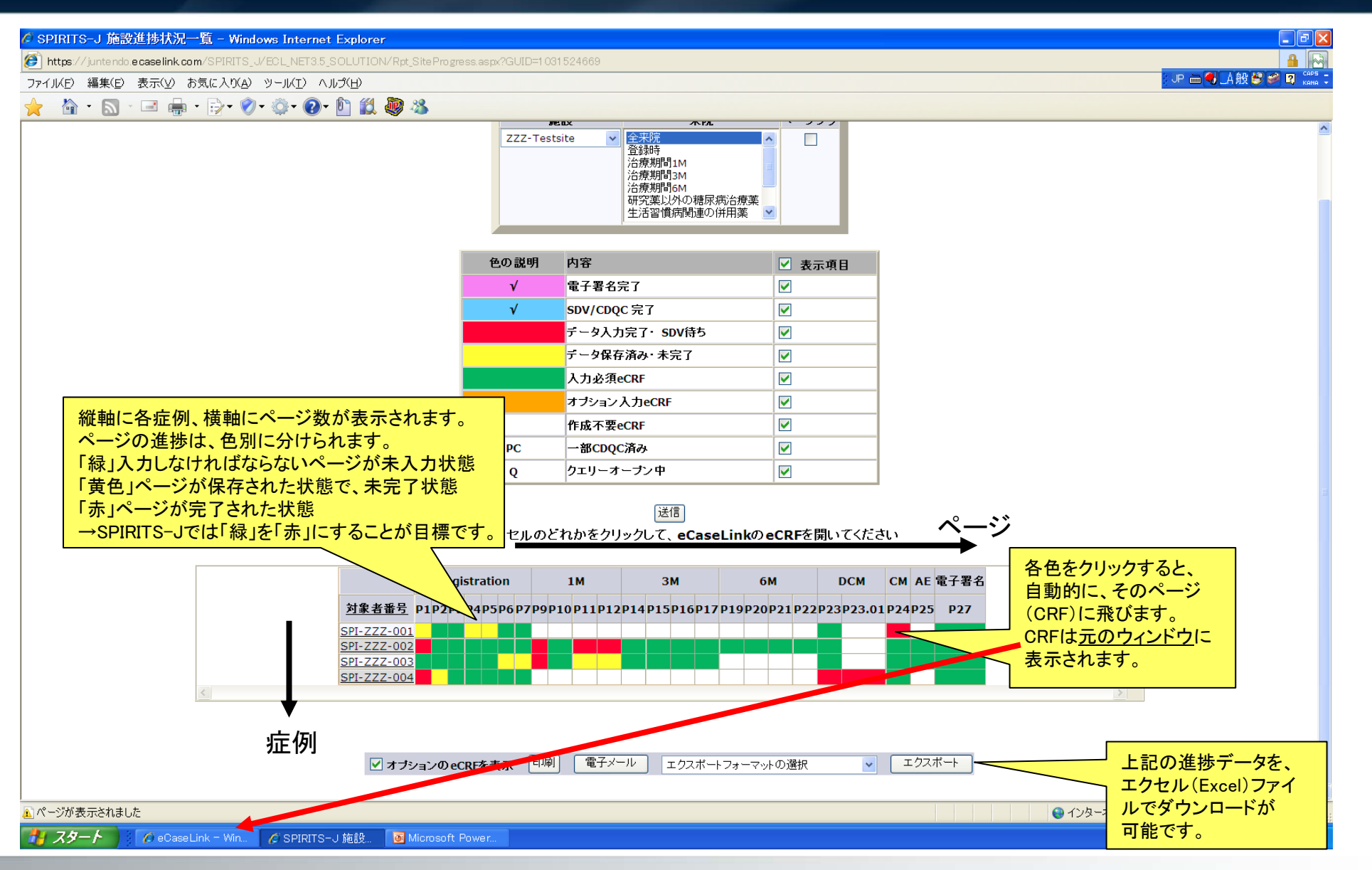